Ajuda

## **Outros Recursos**

### Gestão de Arquivos do TSE

Essa funcionalidade foi desenvolvida para permitir que, em anos eleitorais, o fisco municipal gere o arquivo com a relação de notas fiscais de serviço emitidas para os CNPJs de campanha dos partidos e candidatos, atendendo à prestação de contas solicitada pelo **Tribunal Superior Eleitoral (TSE)**. Para utilizar, acesse o **Módulo Fiscal** do sistema **e-Nota**, vá ao menu Outros recursos e selecione a opção **Gestão de arquivos TSE**.

| Saldos a compensar                         | Prefeitura Municipal Betha Sistemas - SC 🛛 🛩                  |
|--------------------------------------------|---------------------------------------------------------------|
| Crédito tributário                         | Gestão de arquivos do TSE                                     |
| Denúncias fiscais                          | 🖺 IMPORTAR ARQUIVOS DE CAMPANHA 🛛 🚯 EXPORTAR NOTAS FISCAIS    |
| Gráficos Estatísticos                      |                                                               |
| <ul> <li>Solicitações de acesso</li> </ul> | Ano do pleito eleitoral *                                     |
| Relatórios 🗸                               | Q PESQUISAR IMPORTAÇÃO                                        |
| Outros recursos 🔨                          |                                                               |
| Gerenciador de relatórios                  |                                                               |
| Gerenciador de process                     |                                                               |
| Rotinas externas                           |                                                               |
| Gestão de arquivos TSE                     |                                                               |
| Acessar como contribui                     |                                                               |
| Configurações 🗸                            | Faça uma pesquisa utilizando o filtro para mostrar resultados |
|                                            |                                                               |

O fluxo dessa funcionalidade é dividido em duas etapas. A primeira consiste na importação dos arquivos com os CNPJs de campanha, baixados diretamente do site do TSE, contendo a relação de candidatos e partidos políticos. A segunda etapa envolve a exportação das notas fiscais em um novo arquivo, que deverá ser enviado ao TSE para cumprir a exigência de prestação de contas.

### Importar arquivo de campanha

#### 1.1 - Importando arquivo com os CNPJ de campanha

Para realizar a importação, ace Importar arquivos. Avalie aqui este conteúdo<sup>X</sup> anha e clique no botão

|   | Ano do ploito eleitoral * |                               |                    |
|---|---------------------------|-------------------------------|--------------------|
| 6 |                           | <b>Q</b> PESQUISAR IMPORTAÇÃO | 1 IMPORTAR ARQUIVC |

| Saldos a compensar        | Prefeitura Municipal Betha Sistem | nas - SC \vee                 |                                    |                        |                 |
|---------------------------|-----------------------------------|-------------------------------|------------------------------------|------------------------|-----------------|
| Crédito tributário        | ← Importando arqui                | vos                           |                                    | Arquivos de campanha > | Importando arqu |
| Denúncias fiscais         |                                   |                               |                                    |                        |                 |
| Gráficos Estatísticos     | Ano do pleito eleitoral *         | Tipo do prestador de contas * | Anexar arquivo no formato do RDE * |                        |                 |
| Circuicos Estatísticos    | 2024                              |                               | ← arquivoanexado.txt ×             |                        | Ø               |
| + Solicitações de acesso  |                                   |                               |                                    |                        |                 |
| Delatórios                |                                   | Partidos                      |                                    | IMPORTAR               | CANCELAR        |
| Relatorios V              |                                   | Candidatos                    |                                    |                        |                 |
| Outros recursos           |                                   |                               |                                    |                        |                 |
| Gerenciador de relatórios |                                   |                               |                                    |                        |                 |
|                           |                                   |                               |                                    |                        |                 |
| Gerenciador de process    |                                   |                               |                                    |                        |                 |
| Rotinas externas          |                                   |                               |                                    |                        |                 |
| Gestão de arquivos TSE    |                                   |                               |                                    |                        |                 |
|                           |                                   |                               |                                    |                        |                 |

Uma nova tela será aberta para que sejam inseridas as seguintes informações: o ano do pleito eleitoral, o tipo do prestador de contas (se o arquivo contém a relação de partidos políticos ou de candidatos) e, no campo **Anexar arquivo no formato do RDE**, você deverá localizar e importar o arquivo no formato do RDE, que foi baixado previamente de sua máquina.

## Nota: No site do TSE, é necessário baixar o arquivo com extensão RDE para que o sistema permita a importação corretamente.

Após preencher todos os campos, clique no botão **Importar** para que o sistema inicie o processo de importação em segundo plano. Esse procedimento deve ser realizado tanto para o arquivo de partidos políticos quanto para o de candidatos. Ao final da importação, o sistema notificará o usuário sobre a conclusão do processo.

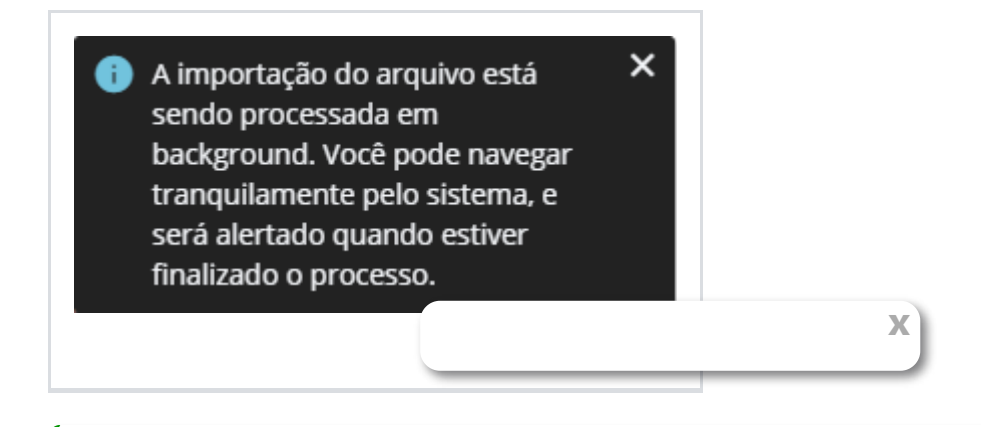

) ATENÇÃO

É importante destacar que ao importar o arquivo com a relação de partidos ou candidatos, essa relação estará disponível para uso em todas as entidades que possui o **e-Nota** liberado, e não apenas na entidade que efetuou a importação.

O sistema permitirá que haja mais de uma importação para o mesmo ano do pleito eleitoral e para o mesmo tipo de prestador de contas (partido/candidato), uma vez que durante o período estipulado pelo TSE, a relação de CNPJ e campanha pode ser atualizada diariamente, gerando assim novos arquivos.

Nesse caso, quando ocorrer mais de uma importação, de acordo com o tipo de prestador de contas (partido/candidato), o sistema vai considerar como relação vigente para uso na rotina de Exportação de notas para o TSE, a contida no arquivo que foi importado mais recentemente.

O sistema não permitirá realizar a importação do arquivo caso o tipo do prestador de contas informando na tela seja diferente do tipo contido no arquivo informado, exibindo a notificação abaixo ao usuário caso isso ocorra.

×

×

O tipo do prestador de contas selecionado na tela é diferente do tipo de prestador contido no arquivo que está sendo importado.

O sistema não permitirá realizar a importação de um novo arquivo caso possua a data e hora de geração anterior ao mais recente já importado, exibindo a notificação abaixo ao usuário caso isso ocorra

A data e hora do arquivo a ser importado são menores do que a data e hora do último arquivo importado.

O sistema não permitirá realizar a importação de um novo arquivo caso possua a data e hora de geração igual ao mais recente já importado, exibindo a notificação abaixo ao usuário caso isso ocorra

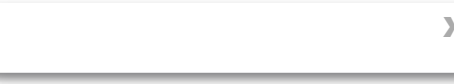

A data e hora do arquivo a ser importado são iguais à data e hora do último arquivo importado.

## 1.2 - Consultando arquivo com CNPJ de campanha importado

×

O sistema permitirá que o usuário fiscal consulte todas as importações realizadas, tanto as que ele efetuou quanto as feitas por outras entidades. Para consultar, basta acessar a guia **Importar Arquivos de Campanha**, informar o ano do pleito eleitoral desejado e clicar no botão **Pesquisar importação**.

| Ano do pleito eleitor          | al *                               | ~                              |                              |                  |       |
|--------------------------------|------------------------------------|--------------------------------|------------------------------|------------------|-------|
| 2024                           | <b>Q</b> PESQUISAR IM              | PORTAÇÃO                       | _                            | L IMPORTAR ARQU  | JIVOS |
|                                |                                    |                                |                              |                  |       |
| FILTRAR POR Tipo do prestado   | or de contas 🗸                     |                                |                              |                  |       |
| DATA/HORA DA IMPORTAÇÃO        | DATA/HORA DA GERAÇÃO DO<br>ARQUIVO | TIPO DO PRESTADOR DE<br>CONTAS | TOTAL DE CNPJS<br>IMPORTADOS | SITUAÇÃO         |       |
| 20/12/2024 ás 15:10:05 Vigente | 21/12/2024 ás 10:00                | Partidos                       | 150                          | Em processamento | *     |
| 19/12/2024 ás 15:10:05         | 19/12/2024 ás 10:00                | Partidos                       | 30                           | Importado        | *     |
| 12/02/2025 ás 15:10:05 Vigente | 13/02/2024 ás 10:00                | Candidatos                     | 10000                        | Em processamento | *     |
| 05/02/2025 ás 15:10:05         | 05/02/2024 ás 10:00                | Candidatos                     | 2000                         | Importado        | *     |
|                                |                                    |                                |                              |                  |       |

Você poderá também utilizar o filtro **Tipo do prestador de contas**, caso queira listar um tipo específico.

| DATA/HORA DA IMP                    | /HORA DA GERAÇÃO DO<br>JIVO | TIPO DO PRESTADOR DE<br>CONTAS | TOTAL DE CNPJS<br>IMPORTADOS | SITUAÇÃO         |   |
|-------------------------------------|-----------------------------|--------------------------------|------------------------------|------------------|---|
| 20/12/2024 ás 15:1 Partidos         | 2/2024 ás 10:00             | Partidos                       | 150                          | Em processamento | * |
| 19/12/2024 ás 15:1                  | 2/2024 ás 10:00             | Partidos                       | 30                           | Importado        | * |
| 12/02/2025 ás 15:1 APLICAR CANCELAR | 2/2024 ás 10:00             | Candidatos                     | 10000                        | Em processamento | * |
| ں میں 05/02/2025 ás 15:10           | oro2/2024 ás 10:00          | Candidatos                     | 2000                         | Importado        | * |

Ao efetuar a consulta, cada linha demonstrada corresponde a uma importação que foi realizada, apresentando as seguintes informações:

| DATA/HORA DA IMPORTAÇÃO        | DATA/HORA DA GERAÇÃO DO<br>ARQUIVO | TIPO DO PRESTADOR DE<br>CONTAS | TOTAL DE CNPJS<br>IMPORTADOS | SITUAÇÃO         |   |
|--------------------------------|------------------------------------|--------------------------------|------------------------------|------------------|---|
| 20/12/2024 ás 15:10:05 Vigente | 21/12/2024 ás 10:00                | Partidos                       | 150                          | Em processamento | * |
| 19/12/2024 ás 15:10:05         | 19/12/2024 ás 10:00                | Partidos                       | 30                           | Importado        | * |
| 12/02/2025 ás 15:10:05 Vigente | 13/02/2024 ás 10:00                | Candidatos                     | 10000                        | Em processamento | * |
| 05/02/2025 ás 15:10:05         | 05/02/2024 ás 10:00                | Candidatos                     | 2000                         | Importado        | ≚ |

**Data/hora da importação:** exibe a data e hora em que o usuário realizou a importação no sistema **e-Nota**. Nessa mesma coluna, também será indicado qual importação possui o *status* de **Vigente**, conforme o tipo do prestador de contas.

**Data/hora da geração do arquivo:** corresponde a data e hora em que o arquivo foi baixado no site do TSE.

**Tipo do prestador de contas:** corresponde a qual relação de CNPJ de campanha foi importada, se é a relação de partidos políticos ou de candidatos.

**Total de cnpjs importados:** corresponde ao total de CNPJ de campanha importada no sistema, conforme o arquivo gerado do site do TSE.

**Situação:** corresponde a situação da importação no momento da consulta. A situação **Em processamento**, indica que os dados do arquivo continuam sendo importados. Já a situação **Importado**, indica que a importação já está concluída.

**Baixar arquivo:** Essa opção é acessada pelo ícone <sup>\*\*</sup>, e através dela é possível fazer o *download* na sua máquina do arquivo originalmente importado.

**Nota:** Na consulta as importações serão ordenadas de forma decrescente pela data e hora de importação do arquivo.

## Exportação de notas fiscais

#### 2.1 - Exportando a relação de notas fiscais

Para realizar a exportação das notas fiscais, acesse a guia **Exportar notas fiscais** e clique no botão **Exportar arquivos**.

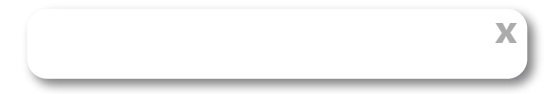

| MPORTAR ARQUIVOS DE CAMPANHA | EXPORTAR NOTAS FISCAIS        |                    |
|------------------------------|-------------------------------|--------------------|
|                              |                               |                    |
| Ano do pleito eleitoral *    |                               |                    |
|                              | <b>Q</b> PESQUISAR EXPORTAÇÃO | LEXPORTAR ARQUIVOS |
|                              |                               |                    |
|                              |                               |                    |

| A exportaçã | ão das notas fiscais será realiz | ada com base na lista de | candidat | os imp | ortada em 10/06/2 | 2024 às 15 | 5:30:18, e na lista de partidos políticos importada |
|-------------|----------------------------------|--------------------------|----------|--------|-------------------|------------|-----------------------------------------------------|
| em 10/06/2  | :024 às 15:35:25                 |                          |          |        |                   |            |                                                     |
| A           | Ano do pleito eleitoral *        | Período *                |          |        |                   |            |                                                     |
| La          | 2024                             | 16/08/2024               | <b>#</b> | até    | 30/09/2024        | <b></b>    | GERAR ARQUIVO                                       |

Uma nova tela será aberta para que sejam informados o ano do pleito eleitoral e o período inicial e final das notas fiscais a serem exportadas. Após inserir o ano do pleito eleitoral, a seguinte mensagem será exibida na tela:

A exportação das notas fiscais será realizada com base na lista de candidatos importada em 10/06/2024 às 15:30:18, e na lista de partidos políticos importada em 10/06/2024 às 15:35:25

A mensagem exibida fornecerá a orientação sobre a data e hora da importação vigente para a lista de partidos políticos e candidatos, que o sistema utilizará como base para gerar o arquivo.

Após preencher todos os campos, clique no botão **Exportar arquivo**. O sistema iniciará o processo de exportação em segundo plano e, ao finalizar, notificará o usuário sobre a conclusão.

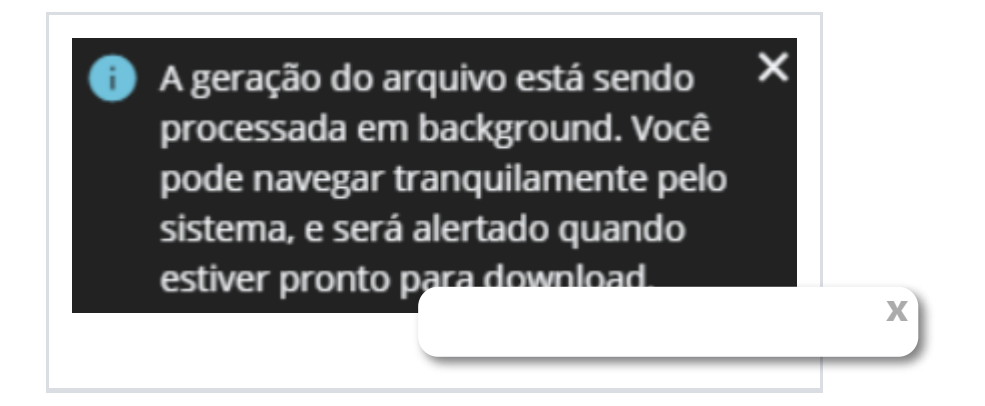

Ao concluir a exportação do arquivo, você poderá realizar o *download* através da consulta das exportações realizadas (vide tópico **2.2 - Consultando a relação de exportações realizadas**).

**Nota:** Serão exportadas no arquivo as notas fiscais com situação **Normal** e **Cancelada** que tenham a data do fato gerador dentro do período inicial e final informado no filtro Período, e cujo CNPJ do tomador corresponda ao CNPJ presente na relação de partidos políticos ou candidatos importada para o ano informado no campo Ano do pleito eleitoral.

Caso no momento da exportação do arquivo não exista importada nenhuma relação de partidos políticos e nenhuma relação de candidatos, o sistema apresentará uma notificação em tela, conforme abaixo:

| ← Ехрог             | tando arquivos                                                       | Exportando notas fiscais > Exportand                                                                                                    | do arquiv |
|---------------------|----------------------------------------------------------------------|----------------------------------------------------------------------------------------------------|-----------|
| A export<br>em 10/0 | ação das notas fiscais será realiza<br>6/2024 às 15:35:25            | com base na lista de candidatos importada em 10/06/2024 às 15:30:18, e na lista de partidos políticos import                                                | tada      |
| Não enc<br>campan   | ontramos a relação de candidato<br>has para gerar o arquivo com as i | partidos políticos para o ano do pleito eleitoral informado. Para prosseguir, importe primeiro a lista de CNPJ d<br>as fiscais. Clique aqui para importar 🔫 | das       |
|                     | Ano do pleito eleitoral *                                            | Período *                                                                                                    |           |
|                     | 2024                                                                 | 16/08/2024 🚔 até 31/10/2024 🚔 GERAR ARQUIVO                                                                                                    |           |
|                     | Não foi localizado nen                                               | ma nota fiscal para gerar o arquivo, conforme o pleito e o período indicado!                                                                                |           |
|                     |                                                                      |                                                                                                    |           |

Clicando no *link* **Clique aqui para importar**, o sistema vai redirecionar o usuário para o processo de importação do arquivo de CNPJ de campanha.

Quando o processo de geração for concluído sem ter encontrado nenhuma nota fiscal, o sistema exibirá em tela para o usuário a mensagem:

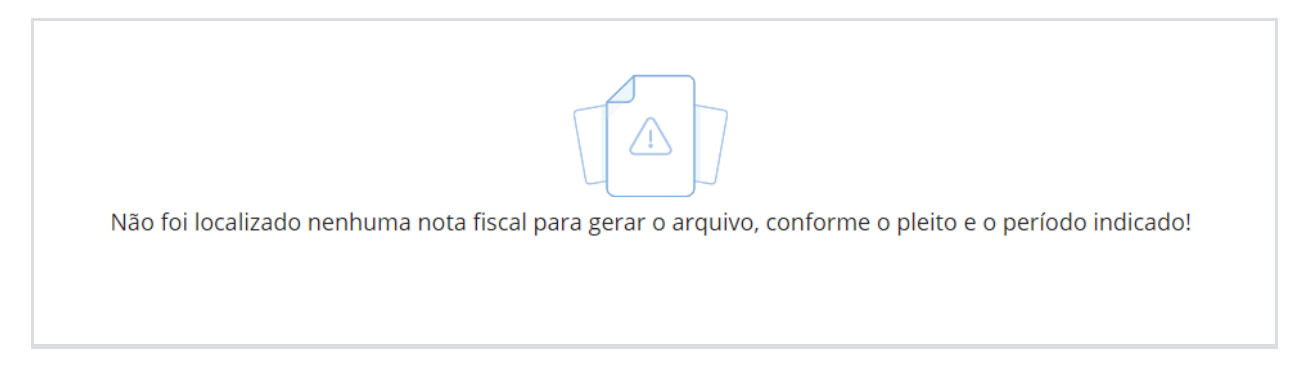

O sistema não permitirá que exista de forma simultânea, mais de um processo de exportação sendo executado ao mesmo tempo, exibindo a notificação abaixo ao usuário caso isso ocorra.

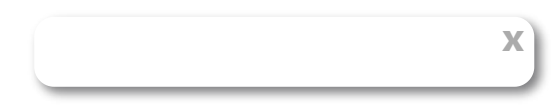

Não é permitido mais de uma geração simultânea. Por favor, aguarde a conclusão da geração atual.

O sistema não permitirá efetuar a exportação do arquivo para o mesmo pleito eleitoral, se já existir uma gerada com mesmo período inicial e final que está sendo informado para a nova exportação, exibindo a notificação abaixo ao usuário caso isso ocorra (Vide item **2.3 - Cancelando a remessa do arquivo exportado**).

Para o pleito e período informado, já existe remessa de arquivo gerada. Para poder realizar uma nova geração com o mesmo pleito e período, é necessário cancelar a remessa existente.

O sistema não permitirá a exportação do arquivo se houver uma importação em andamento para o mesmo ano do pleito eleitoral informado na tela de exportação, pois a lista de partidos políticos e candidatos está sendo atualizada. Nesse caso, será exibida a seguinte notificação ao usuário:

A exportação do arquivo não poderá ser iniciada devido estar em andamento a importação de uma nova lista de CNPJs de campanha. Aguarde à conclusão dessa importação para que possa ser exportado as notas fiscais.

# 2.2 - Consultando a relação de exportações realizadas

O sistema permitirá que o usuário fiscal consulte todas as exportações realizadas. Para fazer essa consulta, acesse a guia **Exportar notas fiscais**, informe o **Ano do pleito eleitoral** desejado e clique no botão **Pesquisar exportação**.

|   | And        | o do pleito eleitoral * |                          |                          |              |          |
|---|------------|-------------------------|--------------------------|--------------------------|--------------|----------|
|   | 2          | 2024                    | 🔍 PESQUISAR EXPORTAÇÃO 🚽 |                          | 🛓 EXPORTAR A | ARQUIVOS |
|   |            |                         |                          |                          |              |          |
|   |            |                         |                          |                          |              |          |
|   | N° DO LOTE | DATA/HORA DA EXPORTAÇÃO | PERÍODO DA EXPORTAÇÃO    | N° DA REMESSA DO ARQUIVO | SITUAÇÃO     |          |
| ~ | 9123922    | 25/03/2025 ás 15:10:20  | 10/07/2024 à 31/07/2024  | 7218237221               | Gerado       | * :      |
| ~ | 2193229    | 15/03/2025 ás 15:10:20  | 10/07/2024 à 31/07/2024  | 7218237221               | Em andamento | ≚        |
| ~ | 982312     | 15/03/2025 ás 15:10:20  | 10/07/2024 à 31/07/2024  | 7218237221               | Error        | *        |
| ~ | 192328     | 15/03/2025 ás 15:10:20  | 10/07/2024 à 31/07/2024  | 7218237221               | Cancelado    | *        |

Ao efetuar a consulta, cada linha demonstrada corresponde a uma exportação que foi realizada, apresentando as seguintes informações na tela principal:

|   | N° DO LOTE | DATA/HORA DA EXPORTAÇÃO | PERÍODO DA EXPORTAÇÃO   | N° DA REMESSA DO ARQUIVO | SITUAÇÃO     |          |
|---|------------|-------------------------|-------------------------|--------------------------|--------------|----------|
| 1 | 9123922    | 25/03/2025 ás 15:10:20  | 10/07/2024 à 31/07/2024 | 7218237221               | Gerado       | ₩ :      |
| - | 2193229    | 15/03/2025 ás 15:10:20  | 10/07/2024 à 31/07/2024 | 7218237221               | Em andamento | *        |
| - | 982312     | 15/03/2025 ás 15:10:20  | 10/07/2024 à 31/07/2024 | 7218237221               | Error        | *        |
| - | 192328     | 15/03/2025 ás 15:10:20  | 10/07/2024 à 31/07/2024 | 7218237221               | Cancelado    | <u>↓</u> |

**Nº do lote:** corresponde ao número do lote que armazena a remessa de notas fiscais contidas no arquivo. Essa informação é gerada automaticamente pelo sistema conforme orientações do *layout* do TSE.

**Data/hora da exportação:** corresponde a data e hora em que o arquivo com a relação de notas fiscais foi exportado no sistema **e-Nota**.

**Período da exportação:** corresponde a data inicial e final informada no campo **Período do processo de exportação**, e que foi utilizado para a listagem das notas a serem geradas no arquivo.

**Nº da remessa do arquivo:** corresponde ao número atribuído à remessa de notas fiscais, representado pelo ano e mês da geração. Essa informação é gerada automaticamente pelo sistema, seguindo as orientações do *layout* do TSE.

Situação: corresponde a situação da exportação no momento da consulta. A situação **Em** andamento, indica que os dados do arquivo continuam sendo exportados. A situação **Gerado**, indica que a exportação já esta a exportação não pode ser concluída por algum tipo de erro. Já a situação **Cancelado**, indica que após a conclusão da exportação, a remessa foi cancelada pelo usuário. **Baixar arquivo:** Essa opção é acessada pelo ícone <sup>\*\*</sup>, e através dela é possível fazer o download na sua máquina do arquivo originalmente exportado pelo sistema.

## O arquivo baixado nessa opção (Baixar arquivo) é o que deverá ser utilizado para o envio ao TSE para prestação de contas.

Para cada linha de exportação, a consulta poderá ser detalhada a fim de verificar outras informações sobre o processo, tais como:

|   | N° DO LOTE                                                                                                    | DATA/HORA DA EXPORTAÇÃO                                                                                                    | PERIODO DA EXPORTAÇÃO                                                                                                    | N° DA REMESSA DO ARQUIVO                                                                                                    | SITUAÇAO                                                           |           |
|---|----------------------------------------------------------------------------------------------------|----------------------------------------------------------------------------------------------------|----------------------------------------------------------------------------------------------------|----------------------------------------------------------------------------------------------------|--------------------------------------------------------------------|-----------|
| ~ | 9123922                                                                                                    | 25/03/2025 ás 15:10:20                                                                                                    | 10/07/2024 à 31/07/2024                                                                                                    | 7218237221                                                                                                    | Gerado                                                             | *         |
| ~ | 2193229                                                                                                    | 15/03/2025 ás 15:10:20                                                                                                    | 10/07/2024 à 31/07/2024                                                                                                    | 7218237221                                                                                                    | Em andamento                                                       | *         |
| ~ | 982312                                                                                                    | 15/03/2025 ás 15:10:20                                                                                                    | 10/07/2024 à 31/07/2024                                                                                                    | 7218237221                                                                                                    | Error                                                              | *         |
| ^ | 192328                                                                                                    | 15/03/2025 ás 15:10:20                                                                                                    | 10/07/2024 à 31/07/2024                                                                                                    | 7218237221                                                                                                    | Cancelado                                                          | *         |
|   | Mensagem d<br>Lorem Ipsum<br>an unknown p                                                                                                    | a exportação<br>is simply dummy text of the printing a<br>rrinter took a galley of type and scram<br>i importação do arquivo de candida                                                                                                    | Notas exportadas<br>28<br>and typesetting industry. Lorem Ipsur<br>ibled it to make a type specimen bool<br>itos Data                                                                                                    | has been the industry's standard du<br>./span><br>/hora da importação do arquivo de                                                                                                    | mmy text ever since the 1                                          | 1500s, wh |
|   | Mensagem da<br>Lorem Ipsum<br>an unknown p                                                                                                    | s<br>s<br>s exportação<br>is simply dummy text of the printing a<br>printer took a galley of type and scram                                                                                                    | Notas exportadas<br>28<br>and typesetting industry. Lorem Ipsur<br>ibled it to make a type specimen bool                                                                                                    | has been the industry's standard du<br>:./span>                                                                                                    | mmy text ever since the 1                                          | 1500s, wh |
|   | Mensagem d.<br>Lorem Ipsum<br>an unknown p<br>Data/hora da<br>20/12/2024 ás                                                                                 | a exportação<br>is simply dummy text of the printing a<br>printer took a galley of type and scram<br>a importação do arquivo de candida<br>s 15:10:10                                                                                                    | Notas exportadas<br>28<br>and typesetting industry. Lorem ipsur<br>ibled it to make a type specimen bool<br>atos Data<br>20/1:                                                                                                    | n has been the industry's standard du<br>./span><br>/hora da importação do arquivo de<br>//2024 ás 15:10:10                                                                                                    | mmy text ever since the 1                                          | 1500s, wh |
|   | Mensagem d<br>Lorem Ipsum<br>an unknown p<br>Data/hora da<br>20/12/2024 ás<br>Cancelado po                                                                  | a exportação<br>is simply dummy text of the printing a<br>is rinter took a galley of type and scram<br>a importação do arquivo de candida<br>s 15:10:10                                                                                                    | Notas exportadas<br>28<br>and typesetting industry. Lorem Ipsur<br>bbled it to make a type specimen bool<br>atos Data<br>20/1:<br>Data<br>20/1                                                                                    | n has been the industry's standard du<br>./span><br>/hora da importação do arquivo de<br>/2024 ás 15:10:10<br>/hora do cancelamento<br>/2024 ás 15:10:10                                                       | mmy text ever since the 1<br>partidos                              | 1500s, wh |
|   | Mensagem d.<br>Lorem Ipsum<br>an unknown p<br>Data/hora da<br>20/12/2024 ás<br>Cancelado po<br>paulo.roberto<br>Motivo do ca                                | a exportação<br>is simply dummy text of the printing a<br>printer took a galley of type and scram<br>a importação do arquivo de candida<br>5 15:10:10<br>pr<br>ncelamento                                                                                      | Notas exportadas<br>28<br>and typesetting industry. Lorem Ipsur<br>ibled it to make a type specimen bool<br>ntos Data<br>20/1.<br>Data<br>20/1.                                                                                   | n has been the industry's standard du<br>:./span><br>/hora da importação do arquivo de<br>2/2024 ás 15:10:10<br>/hora do cancelamento<br>//2024 ás 15:10:10                                                    | mmy text ever since the 1                                          | 1500s, wh |
|   | Mensagem d.<br>Loren Ipsum<br>an unknown p<br>Data/hora da<br>20/12/2024 ás<br>Cancelado pc<br>paulo.roberto<br>Motivo do ca<br>Loren Ipsum<br>an unknown p | a exportação<br>is simply dummy text of the printing a<br>printer took a galley of type and scram<br>a importação do arquivo de candida<br>s 15:10:10<br>pr<br>ncelamento<br>is simply dummy text of the printing a<br>printer took a galley of type and scram | Notas exportadas<br>28<br>and typesetting industry. Lorem Ipsur<br>ibled it to make a type specimen bool<br>atos Data<br>20/1:<br>Data<br>20/1:<br>and typesetting industry. Lorem Ipsur<br>ibled it to make a type specimen bool | n has been the industry's standard du<br>./span><br>/hora da importação do arquivo de<br>//2024 ás 15:10:10<br>/hora do cancelamento<br>2/2024 ás 15:10:10<br>n has been the industry's standard du<br>./span> | mmy text ever since the 1<br>partidos<br>mmy text ever since the 1 | 1500s, wh |

**Exportado por:** corresponde ao login do usuário que executou o processo de exportação do arquivo;

Notas exportadas: corresponde a quantidade de notas fiscais exportadas no arquivo;

**Mensagem da exportação:** corresponde a mensagens armazenadas pelo processo de exportação quando o mesmo não pode ser concluído por alguma regra de negócio;

**Data/hora da importação do arquivo de candidatos:** corresponde à data e hora registrada para lista de candidatos vigente, cujo sistema utilizou como base no momento da geração do arquivo.

**Data/hora da importação do arquivo de partidos:** corresponde à data e hora registrada para lista de partidos políticos vigente, cujo sistema utilizou como base no momento da geração do arquivo.

uário executou o

**Cancelado por:** corresponde ao *login* do usuário que executou o cancelamento da remessa de notas fiscais geradas no arquivo;

#### Data/hora do cancelamento:

cancelamento da remessa de notas fiscais geradas no arquivo;

**Motivo do cancelamento:** corresponde ao motivo informado pelo usuário para o cancelamento da remessa de notas fiscais geradas no arquivo;

**Nota:** Na consulta as exportações serão ordenadas de forma decrescente pela data e hora de exportação do arquivo.

#### 2.3 - Cancelando a remessa do arquivo exportado

Havendo a necessidade de cancelar a remessa exportada no arquivo, o sistema permitirá que o usuário realize esse procedimento, que deverá ser feito através da tela de consulta das exportações realizadas (vide item **2.2 - Consultando a relação de exportações realizadas**).

Após realizar a consulta, para cancelar clique no ícone *i*, na linha da exportação desejada e selecione a opção **Cancelar exportação**.

## Nota: O cancelamento somente poderá ser realizado em exportações já finalizadas e com situação do arquivo como Gerado.

|   | And        | o do pleito eleitoral * |                               |                          |               |            |
|---|------------|-------------------------|-------------------------------|--------------------------|---------------|------------|
|   |            | 2024                    | <b>Q</b> PESQUISAR EXPORTAÇÃO |                          | 📥 EXPORTA     | R ARQUIVOS |
|   |            |                         |                               |                          |               |            |
|   |            |                         |                               |                          |               |            |
|   | N° DO LOTE | DATA/HORA DA EXPORTAÇÃO | PERÍODO DA EXPORTAÇÃO         | Nº DA REMESSA DO ARQUIVO | SITUAÇÃO      |            |
| ~ | 9123922    | 25/03/2025 ás 15:10:20  | 10/07/2024 à 31/07/2024       | 7218237221               | Gerado        | * :        |
| ~ | 2193229    | 15/03/2025 ás 15:10:20  | 10/07/2024 à 31/07/2024       | 7218237221               | Er Cancelar e | xportação  |
| ~ | 982312     | 15/03/2025 ás 15:10:20  | 10/07/2024 à 31/07/2024       | 7218237221               | Error         | ¥          |
| ~ | 192328     | 15/03/2025 ás 15:10:20  | 10/07/2024 à 31/07/2024       | 7218237221               | Cancelado     | *          |

Uma tela será aberta para ser conferido o **Nº do lote** que será cancelado, e também para ser preenchido de forma obrigatória, um motivo para o cancelamento.

Х

| lotivo do cancelamento | * |  |       |
|------------------------|---|--|-------|
|                        |   |  |       |
|                        |   |  |       |
|                        |   |  |       |
|                        |   |  | 0/100 |

Para confirmar o cancelamento clique no botão **Confirmar**. Ao concluir o processo de cancelamento, o sistema vai atualizar a situação da exportação para **Cancelado**.

X)